วิธีการลงทะเบียนขอใช้สิทธิเลือกตั้งนอกราชอาณาจักรด้วยตนเองทางอินเตอร์เน็ต

>>> https://election.bora.dopa.go.th/ectabroad

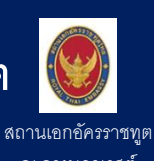

|                                                                                                    | 1 0                                                        |                                                                                                    |
|----------------------------------------------------------------------------------------------------|------------------------------------------------------------|----------------------------------------------------------------------------------------------------|
| election.bora.dopa.go.th                                                                                                    | election.bora.dopa.go.th                                   |                                                                                                    |
| 1.อื่นอันตัวคน 2.บันทึกข้อมูล 3.เสร็จสิ้น                                                                                                    | นามลกุล (เทย) :<br>โทยแลนด์                                |                                                                                                    |
|                                                                                                    | วัน/เดือน/ปี เกิด (พ.ศ.) :                                 |                                                                                                    |
| ระบบลงทะเบียนขอให้สิทธิเลือกตั้งนอกราชอาณาจักร ทาง<br>อินเทอร์เน็ต                                                                                                    | 30/02/2500                                                 | 3. ในการเลือกตั้งครั้งนี้ท่านมีความประสงค์                                                                                                    |
|                                                                                                    | 1 n.e. 2520 la 01/07/2520                                  |                                                                                                    |
| "กรอกข้อมูลให้ตรงกับบัตรประจำตัวประชาชนของท่าน (ใบล่าสุด!)"                                                                                                    | เลขหลงบตรประจาดวประชาชน :<br>                              | 🖲 ขอเปลี่ยนแปลงสถานที่ใช้สิทธิฯ โดยขอย้ายไป                                                                                                    |
| เลขประจำตัวประชาชน :                                                                                                    | ผู้ต้อย่าง                                                 |                                                                                                    |
| 1-2345-67890-12-3                                                                                                    | หมายเลขหนังสือเดินทาง :                                    | ประเทศ : โรมาเนีย                                                                                                    |
| ชื่อ (ไทย) :<br>สวัสดี                                                                                                    | AA1234567                                                  | สถานทพ/สถานกงสล                                                                                                    |
| ุ ถ.ศิท<br>โมต้องไสศ้านำหน้านาม                                                                                                    |                                                            |                                                                                                    |
| นามสกุล (ไทย) :                                                                                                    | 🖉 คลกรบรหส เพอเขาสูระบบ                                    | เลือกวิธีการลงคะแนน : <b>๏ไปรษณีย์</b>                                                                                                    |
| โทยแลนด BORA-16-01                                                                                                    | Xi9eSP                                                     |                                                                                                    |
| วัน/เดือน/ปี เกิด (พ.ศ.) : หมายเลขหลงบตรบระจาตวบระชาช<br>30/02/2500                                                                                                    | 50 กรุณาใส่ตัวอักษรในข่องตามรูปภาพ :                       | طاب ومورد طو                                                                                                    |
| 1 n.n. 2520 la 01/07/2520                                                                                                    |                                                            | มีอเข้าสู่ระบบแล้ว ให้เริ่มกรอกที่ข้อ 3                                                                                                    |
| เลขหลังบัตรประจำตัวประชาชน:                                                                                                    | LAND                                                       | กรอกความประสงค์                                                                                                    |
| 900000 JTD-0707563-50                                                                                                    | ບບະເຈົ້າຍາ C-                                              | - เลือก "ขอองทะเบียบใช้สิทธิเลือกตั้งฯ ก."                                                                                                    |
| หมายเลงหนังสือเดินทาง : ตัวอักษร 2 หลักแรก ตามด้วยตัวเลข 10                                                                                                    | Kān 🗙 wite                                                 |                                                                                                    |
| AA1234567                                                                                                    |                                                            | เนลานน ทานทเศยเขาระบบแลา จะเจอขอความ                                                                                                    |
|                                                                                                    | Copyright 2018-2019 by ROBA DOPA V2 3. All Rights Reserved | "ขอเปล่ยนแปลงสถานท์ไซ้ส์ทธิฯ โดยขอย้ายไป"                                                                                                    |
| กรอกข้อมลส่วนบุคคล                                                                                                    | Powered by BORA Leam                                       | <ul> <li>- เลือกประเทศ "โรมาเนีย/บัลแกเรีย"</li> </ul>                                                                                                    |
| _ เดขา โระดำตัวา โระชาชา 12 หลัก                                                                                                    | ตราจสอง ข้องเอนี่กรอก                                      | - สื่คสถานทตจะปรากโดยคัตโนมัติ                                                                                                    |
|                                                                                                    |                                                            |                                                                                                    |
| - ชอ - นามสกุล ( <b>ภาษาเทย</b> ) <u>เมตอง</u> เสคานาหนา เ                                                                                                    | ชน - คลก <b>ชองสเหลยม</b> หนา "คลกรบรหล                    | (แร้งก็ณหรมด)                                                                                                    |
| นาย นาง นางสาว                                                                                                    | เพื่อเข้าสู่ระบบ"                                          |                                                                                                    |
| - วัน/เดือนปี เกิด (พ.ศ.) (มีตัวอย่างให้ดในระบบ)                                                                                                    | กรอกรหัสที่ปรากภ (กรอก ตัวพิมพ์เล็ก                        | <ul> <li>เลือกวิธีการลงคะแนน</li> </ul>                                                                                                    |
| _ เดขเหล้าข้าตรฯ โรรชาชน <b>ไหกย</b> (ในเด่าสุด)                                                                                                    | ตักพิบพ์ใหก่ (a A) ให้กกตั้งง)                             | - เล็คก <b>ไปรษณีย์</b>                                                                                                    |
|                                                                                                    |                                                            |                                                                                                    |
| - หมายเลขหนงสอเดนทางเทย (ทยงเมหมดอายุ)                                                                                                    | - คลกาเขาสูระบบ                                            |                                                                                                    |
| 4         House Ro (บ้างสารี):           Street (แบบ):         Street (แบบ):           • election.bora.dosa.go. (บ้างสีนา)         (บ้างสารี):           • steat สารร้างสำนักงาน         (บ้างสารี): | 5                                                          |                                                                                                    |
| ร. แหญ่แก่หรือของสามารถเหตุราย (การการการการการการการการการการการการการก                                                                                                    | การฉุงพะเบียงแสร็จสิ้ง                                     |                                                                                                    |
| 🕞 ที่อยู่สำหรับจัดส่งเอกสารเป็นที่อยู่เคียวกันกับที่อยู่ด้ามบน (ที่อยู่                                                                                                    |                                                            | ตาขอลงทะเบยนเซสทธเลอกดง/ขอเบลยนแบลงการเซสทธเลอกดงนอกราชอาณาจกร<br>และขอกลับมาใช้สิทธิเลือกดั้งในประเทศไทย                                                                                                    |
| ปัจจุบันในตางประเทศ)                                                                                                    | - วะบบจะแพดงเขาตาร ชช                                      | 1 ข้อมูลน้องพะเบียน                                                                                                    |
| ชื่อ-สกุล ผู้รับ/FullName :                                                                                                    |                                                            | เลขประจำหัวประชาชน หมายเลขหนังสือเห็นทาง                                                                                                    |
| árirhass1 -                                                                                                    | "คำขอลงทะเบียนใช้สิทธิเลือกตั้ง/ขอ                         | ชอะสกุล (Ixu) - 7                                                                                                    |
| P.O.Box, Company Name, c/o                                                                                                    | เปลี่ยนแปลงการใช้สิทธิเลือกตั้งนอก                         | เพศ <u>รว</u> วันเดียมปี เกิด <u></u>                                                                                                    |
| Address2 :                                                                                                    | ราชอากเวอักรและขอกลับเมาใช้สิทธิใบ                         | 2. ที่อยู่ในประเททไทย (คามพะเบียนบ้าน)                                                                                                    |
| Apartment, suit, Unit, building, Roor                                                                                                    |                                                            | บานเสขา                                                                                                    |
| Street, Address, City                                                                                                    |                                                            | อำเภอ/เขต <u>แร่</u>                                                                                                    |
| Address4 :                                                                                                    |                                                            | 3. ที่อยู่ปัจจุบันในต่างประเทศ                                                                                                    |
| State/Province/Reşion, Country, Zip, etc.                                                                                                    | ซึ่งมีข้อมูลที่ท่านกรอก พร้อม QR code                      | บานเลขทัง                                                                                                    |
|                                                                                                    |                                                            | รทัสไปรษณีย์ 1                                                                                                    |
|                                                                                                    | ** ขอให้ท่านพิมพ์ / เซฟหน้าจอ เพื่อเก็บ                    | 4. ในการเลือกตั้งครั้งนี้ข้าพเจ้ามีความประสงค์ ดังนี้                                                                                                    |
| ᆂ มปัตวัญล                                                                                                    |                                                            |                                                                                                    |
| 🗶 eniên                                                                                                    | เขาสารตงกลาวเวเบนหลกฐานวาทานเด                             | ณ สถานเอกอีครราชขุด/สถานกะสุลไหญ่<br>© ขอกลับนาใช้สิทธิเลือกตั้งในประเทศไทย                                                                                                    |
|                                                                                                    | ลงทะเบยนขอไชอสิทธิฯ แล้ว **                                |                                                                                                    |
| กรอกข้อมูลที่อยู่ในข้อ 4 และ 5                                                                                                    |                                                            | Reference No.         (約約)         (のの)         (約10)         (日本)         (日本)         (10)         (10)         (10)         (10)         (10) |
| ข้อ 4 ที่อยู่ปัจจุบันในต่างประเทศ                                                                                                    |                                                            | วันที่ 28 มกราคม 2562                                                                                                    |
| <ul> <li>ข้อ 5 ที่อยู่สาวรรับอัดสาปัประเภทีย์</li> </ul>                                                                                                    |                                                            |                                                                                                    |
| - 10.2 และเป็น แน่งการการการการการการการการการการการการการก                                                                                                    | <u> </u>                                                   |                                                                                                    |
| คลก "ลงทะเบียน" หากเคยเข้าระบบแล้ว                                                                                                    | ** หากเกดคาง เดง แฮง หาย ระหวางทาง                         |                                                                                                    |
| 0.14 0.                                                                                                    | <u> </u>                                                   |                                                                                                    |
| จะเจอ "แก้ไขข้อมูล" แทน                                                                                                    | ขอความกรุณาลองใหม่อีกครั้ง **                              |                                                                                                    |